## ILDGlobal.com - Email Setup on Android

- 1. Open the Mail app and choose Settings, then choose "Add account"
- 2. Choose "Other"
- 3. Enter:
  - a. Email: yourname@ildglobal.com
  - b. Email Password
- 4. Click "Manual Setup"
- 5. Choose POP3
- 6. Click Next
- 7. POP3 Server:
  - a. mail.ildglobal.com
  - b. Security Type: Off
  - c. Port Number: 110
  - d. UserName: your full email address
  - e. password: your email password
  - f. Click Next
- 8. SMTP server:
  - a. mail.ildglobal.com
  - b. Security Type: Off
  - c. Port Number: 8889
  - d. Require Sign-in: should be checked/enabled
  - e. UserName: your full email address
  - f. password: your email password
  - g. Click Next
- 9. Enter an Account Name such as a friendly name to display. For example "ILD Mail".
- 10. Click Done.